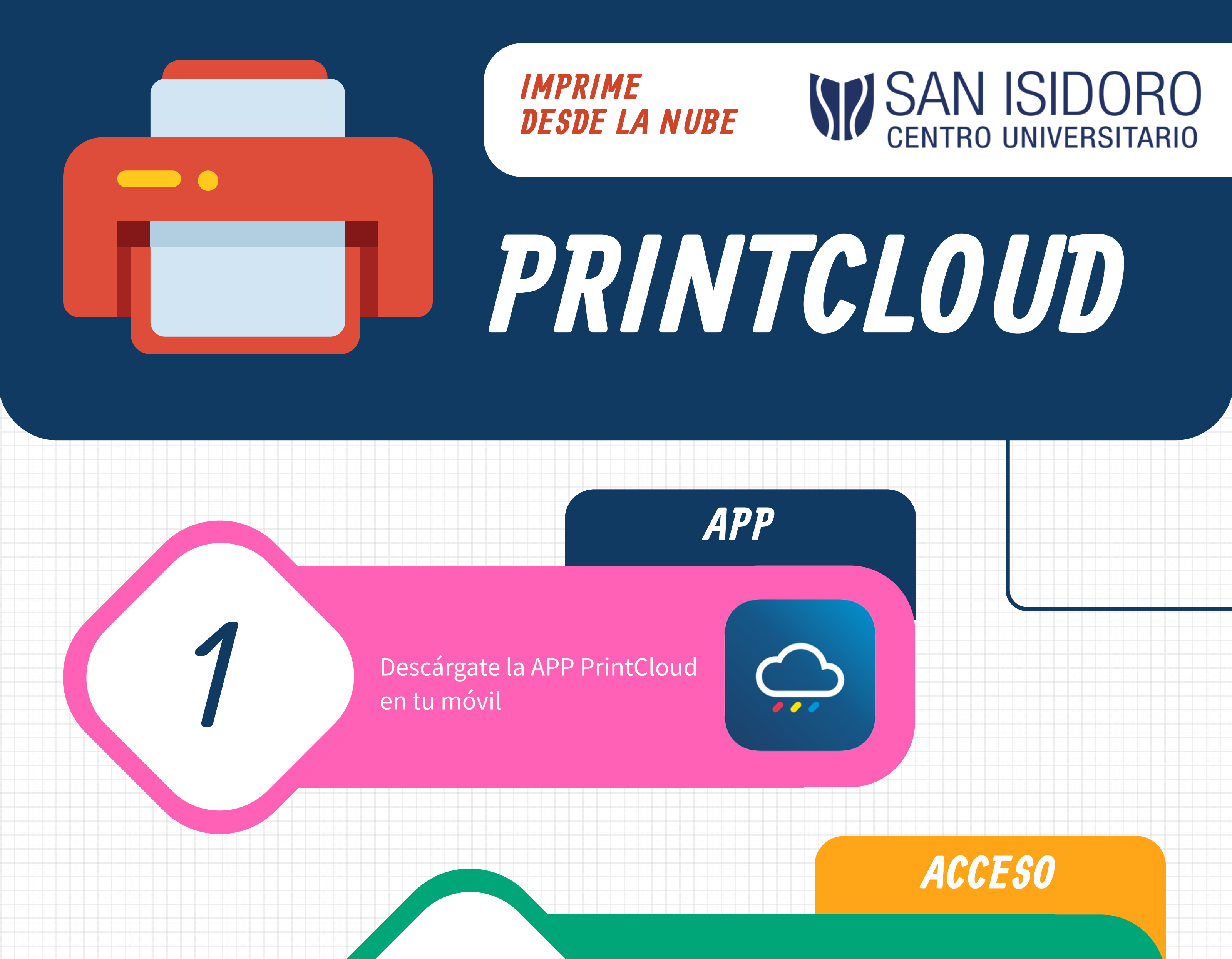

Accede con: DNI@aulas.ceade.local y tu contraseña de la universidad

\* El DNI debe ir sin la letra

## DRIVE

Sube tus documentos a la plataforma o elígelos de tu Unidad de Google Drive

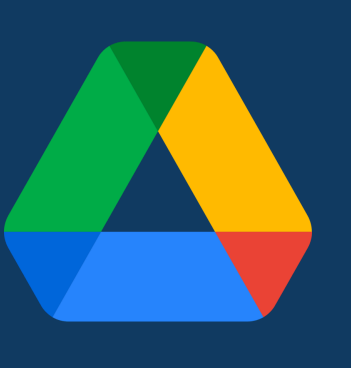

QR

Escanea el QR de la impresora desde tu cesta para liberar los documentos

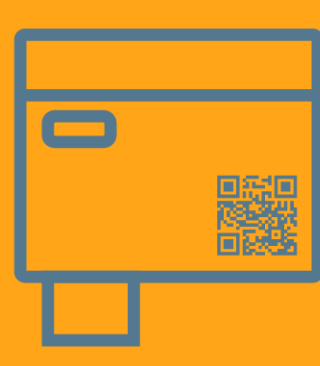

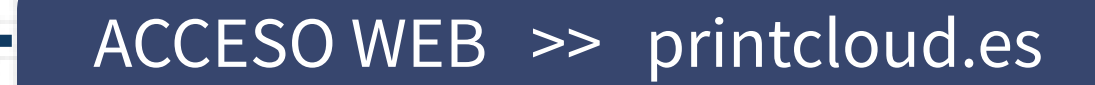